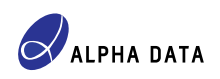

# ADM-PA120 Board File

Alpha Data Parallel Systems Ltd.

Document number: AD-AN-0167

Document revision: v1.0 / February 13, 2025

# 1 Introduction

#### Xilinx is now a part of AMD

The "Xilinx" trademark may be used in this document in order to avoid confusion when referring to Web pages, documentation and software that predates the phasing out of the "Xilinx" brand following its acquisition by AMD Inc. Any references to Xilinx should be interpreted as references to AMD.

A board file is a high-level description of the major features of the ADM-PA120, which can be used with Vivado's IP Integrator tool. The purpose of the board file is to streamline the process of creating a Block Diagram (BD) design, and:

- Provides *presets* for certain IPs that are frequently used in designs for the ADM-PA120.
- Defines key *board interfaces* such as differential clocks, LPDDR4 SDRAM interfaces etc.
- Defines the pinout and certain physical constraints for the Adaptive SoC in the ADM-PA120, so that the user need not provide DIFF\_TERM, IOSTANDARD, PACKAGE\_PIN etc. constraints for the board interfaces defined by the board file.

## 1.1 Board files and order codes

As the ADM-PA120 may be manufactured with more than one Adaptive SoC part, there are multiple board files for the ADM-PA120. The available board files, organized by order code prefix, are given in the following table:

| Order code prefix | Board file VLNV                            |
|-------------------|--------------------------------------------|
| ADM-PA120         | alpha-data.com:admpa120_vp1202_2ms:part0:* |
| ADM-PA120/VP1502  | alpha-data.com:admpa120_vp1502_2ms:part0:* |

Table 1: Available ADM-PA120 files by order code prefix

A particular board file might cover several order codes because certain ordering options are considered "cosmetic" as far as AMD tools such as Vivado, Vitis and Petalinux are concerned. An example of such a cosmetic option might be a conformal coating option.

"Board file VLNV" is the string that Vivado uses to identify a particular board file. A board file VLNV may be passed to various Vivado Tcl commands; for example get\_board\_parts. The board VLNVs map to particular Adaptive SoCs as in the following table:

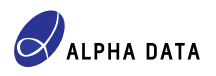

| Board file VLNV                                       | Adaptive SoC targeted by board file |
|-------------------------------------------------------|-------------------------------------|
| alpha-data.com:admpa120_vp1202_2ms:part0:*            | XCVP1202-2MSEVSVA2785               |
| <pre>alpha-data.com:admpa120_vp1502_2ms:part0:*</pre> | XCVP1502-2MSEVSVA2785               |

Table 2: Adaptive SoCs targeted by board file VLNV

# 2 Obtaining the board files

The recommended way to obtain the ADM-PA120 board files is to download them from within Vivado as described in AMD UG994.

To download a board file, first open the Vivado Store dialog by selecting  $Tools \rightarrow Vivado Store...$  from the Vivado main menu. The following graphic shows the steps for downloading a board file within the Vivado Store dialog.

| Vivado Store                                                                                                    | X                                                                                               |
|----------------------------------------------------------------------------------------------------|-------------------------------------------------------------------------------------------------|
| Welcome to Vivado Store. You can browse and search the available application                                                                                                    | ons and install to your local drive.                                                            |
| 2) Select Boards tab<br>Tcl Apps   Boards   Example Designs                                                                                                    | Go to Git                                                                                       |
| Q $\Xi$ $\Rightarrow$ $\Box$ S Click "download" button<br>Details                                                                                                    |                                                                                                 |
| adm-pa120 3 Filter board part list S Name:                                                                                                    | ADM-PA120                                                                                       |
| Carteriore Carteriore | ADM-PA120 PCI Express Reconfigurable Computing Card (XCVP1202-2MS, Board Rev. 3+)               |
| ADM-PA120     Revision:     ADM-PA120/VP1502                                                                                                    | 1.0<br>Revision History                                                                         |
| URL:                                                                                                    | https://github.com/Xilinx/XilinxBoardStore/tree/2024.2/boards/AlphaData/admpa120_vp1202_2ms/1.0 |
| Company:                                                                                                    | Alpha Data                                                                                      |
| 1 Refresh catalog                                                                                                    |                                                                                                 |
| Refresh Catalog was last updated on 02/13/2025 3:35:31 PM                                                                                                    | Close                                                                                           |

Figure 1: Steps for downloading a board file

If successful, a green tick appears next to the board as shown in Figure 2 below:

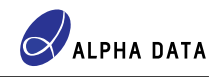

| Vivado Store                                                |                    | ×                                                                                               |
|-------------------------------------------------------------|--------------------|-------------------------------------------------------------------------------------------------|
| Welcome to Vivado Store. You can browse and search the av   | ailable applicatio | ans and install to your local drive.                                                            |
| <u>T</u> cl Apps   <u>B</u> oards   <u>E</u> xample Designs |                    | Go to Git                                                                                       |
|                                                             | Details            |                                                                                                 |
| Qr adm-pa120 ⊗                                              | Name:              | ADM-PA120                                                                                       |
| ✓ Single Part                                               | Description:       | ADM-PA120 PCI Express Reconfigurable Computing Card (XCVP1202-2MS, Board Rev. 3+)               |
| ✓ ADM-PA120                                                 | Revision:          | 1.0 (Installed)                                                                                 |
| ADM-PA120/VP1502                                            |                    | Revision History                                                                                |
|                                                             | URL:               | https://github.com/Xilinx/XilinxBoardStore/tree/2024.2/boards/AlphaData/admpa120_vp1202_2ms/1.0 |
|                                                             | Company:           | Alpha Data                                                                                      |
|                                                             |                    |                                                                                                 |
|                                                             |                    |                                                                                                 |
|                                                             |                    | · · · · · · · · · · · · · · · · · · ·                                                           |
|                                                             |                    |                                                                                                 |
| Catalog was last updated on 02/13/2025 3:3                  | 5:31 PM            | <u>C</u> lose                                                                                   |

Figure 2: After successfully downloading a board file

The Vivado Store dialog can now be closed by clicking on the *Close* button. Any downloaded board parts will be available when creating new Vivado projects.

# **3 Board file features**

This section provides a brief overview of the IP presets and board interfaces defined by an ADM-PA120 board file.

### 3.1 CIPS Block Automation

The board file defines a preset for Control Interfaces & Processing System (CIPS) IP that is used by Vivado's Block Automation feature. To use this feature, create a new CIPS IP instance in a Vivado Block Diagram (BD) design. Then right-click on the CIPS IP instance and select *Run Block Automation...* as in Figure 3:

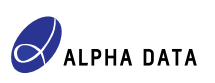

| Diagram                                                                                                    |          |                           |        | ? _ D @ X |
|----------------------------------------------------------------------------------------------------|----------|---------------------------|--------|-----------|
| $\textcircled{0} \left[ \bigcirc \right] \times \left[ \searrow \right] \left[ \bigcirc \right] \bigcirc \left[ \bigcirc \right] \times \left[ \Rightarrow \right] + \left[ \bigcirc \right] \times \left[ \checkmark \right] \times \left[ \bigcirc \right] \times \left[ \bigcirc \left[ \bigcirc \right] \times \left[ \bigcirc \right] \times \left[ \bigcirc \right] \times \left[ \bigcirc \right] \times \left[ \bigcirc \right] \times \left[ \bigcirc \right] \times \left[ \bigcirc \right] \times \left[ \bigcirc \left[ \bigcirc \right] \times \left[ \bigcirc \right] \times \left[ \bigcirc \right] \times \left[ \bigcirc \left[ \bigcirc \right] \times \left[ \bigcirc \right] \times \left[ \bigcirc \left[ \bigcirc \right] \times \left[ \bigcirc \right] \times \left[ \bigcirc \left[ \bigcirc \right] \times \left[ \bigcirc \left[ \bigcirc \right] \times \left[ \bigcirc \right] \times \left[ \bigcirc \left[ \bigcirc \right] \times \left[ \bigcirc \left[ \bigcirc \right] \times \left[ \bigcirc \left[ \bigcirc \right] \times \left[ \bigcirc \left[ \bigcirc \right] \times \left[ \bigcirc \left[ \bigcirc \left[ \bigcirc \right] \times \left[ \bigcirc \left[ \bigcirc \left[ \bigcirc \right] \times \left[ \bigcirc \left[ \bigcirc \left[ \bigcirc \left[ \bigcirc \right] \times \left[ \bigcirc \left[ \bigcirc \left[ \bigcirc \left[ \bigcirc \left[ \bigcirc \left[ \bigcirc \left[ \bigcirc \left[$ | े        | Default View ~            |        | ¢         |
| * Designer Assistance available. Run Block Automation                                                                                                    |          |                           |        |           |
|                                                                                                    |          |                           |        |           |
|                                                                                                    |          | Block Properties          | Ctrl+F |           |
|                                                                                                    | <b>1</b> | Highlight                 | •      |           |
|                                                                                                    |          | Unhighlight               |        |           |
|                                                                                                    |          | Show Resources Estimation |        |           |
| versal_cips_0                                                                                                    | ×        | Delete                    | Delete |           |
|                                                                                                    |          | Сору                      | Ctrl+C |           |
| IðF                                                                                                    | 10       | Paste                     | Ctrl+V |           |
|                                                                                                    | Q,       | Search                    | Ctrl+F |           |
|                                                                                                    | 133      | Select All                | Ctrl+A |           |
| Control, Interfaces & Processin                                                                                                    | +        | Add IP                    | Ctrl+I |           |
|                                                                                                    |          | Add Module                |        |           |
|                                                                                                    | *        | Run Block Automation      |        |           |
|                                                                                                    | ۶        | Customize Block           |        |           |
|                                                                                                    |          | IP Documentation          | •      |           |
|                                                                                                    |          | Orientation               | •      |           |

Figure 3: Running Block Automation on the CIPS IP instance

The Block Automation dialog for the CIPS IP has various options which can be set as per applicament requirements, for the most part. However, in order to configure the PS/PMC module correctly for the ADM-PA120, set *Apply Board Preset* to *Yes* as in Figure 4:

| Run Block Automation                                                                                 | >                                                                                                    | ( |
|----------------------------------------------------------------------------------------------------|----------------------------------------------------------------------------------------------------|---|
| Automatically make connections in your desig<br>right.                                               | In by checking the boxes of the blocks to connect. Select a block on the left to display its configuration options on the                                                                                                    |   |
| Q     X     ♦       ✓     ✓     All Automation (1 out of 1 selecte       ✓     ♥     ♥ versal_cips_0 | Description The Control, Interface, and Processing System block automation wizard assists with the generation of a NOC switch block. It will also assist with the connections to Memory Controllers and programmable fabric interface ports. Instance: /versal_cips_0 Options |   |
|                                                                                                    | Design Flow Full System  Configurations                                                                                                    |   |
|                                                                                                    | Apply Board Preset Yes<br>Debug Configuration JTAG                                                                                                    |   |
|                                                                                                    | PL Clocks None V<br>PL Resets None V                                                                                                    |   |
|                                                                                                    | Memory Controller       Type     LPDDR       V     LPDDR Number                                                                                                    |   |
|                                                                                                    | NoC                                                                                                    |   |
| <                                                                                                    | Configure NoC Add new AXI NoC V<br>OK Cancel                                                                                                    |   |

Figure 4: Typical CIPS Block Automation settings

NOTE: If the *Apply Board Preset* option is *Yes*, Block Automation applies a particular CIPS IP preset named ps\_pmc\_fixed\_io. See Section 3.2 for information about CIPS IP presets.

The result of the above Block Automation settings is shown in Figure 5:

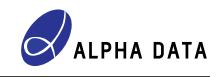

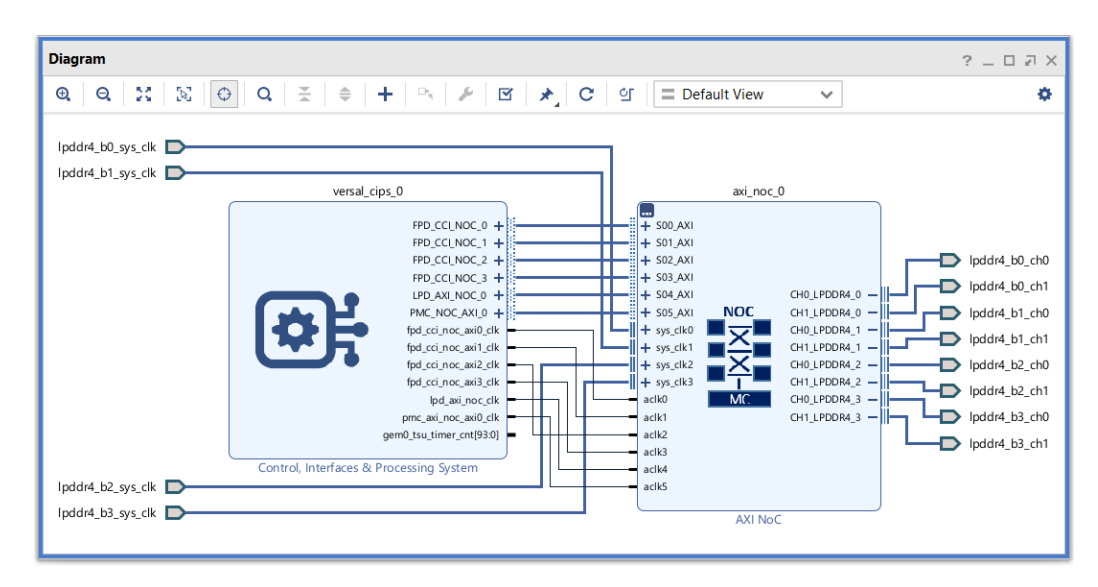

Figure 5: After running Block Automation

The above is a good starting point for a design that uses the Adaptive SoC's APU and/or RPU embedded processors, since it includes LPDDR4 SDRAM controllers.

## 3.2 CIPS IP presets

The board file defines several presets for the CIPS IP which offer a convenient way to configure the CIPS IP without using Block Automation. They are summarized in Table 3 below:

| Preset name                            | PS I/O interfaces | Boot modes                | IPI & TTCs     |
|----------------------------------------|-------------------|---------------------------|----------------|
| ps_pmc_fixed_io                        | Configured        | JTAG, QSPI, SD card (2.0) | Not configured |
| ps_pmc_minimal                         | Not configured    | JTAG, QSPI, SD card (2.0) | Not configured |
| <pre>ps_pmc_fixed_io_linux</pre>       | Configured        | JTAG, QSPI, SD card (2.0) | Configured     |
| <pre>ps_pmc_fixed_io_linux_qspis</pre> | Configured        | JTAG, QSPI, SD card (2.0) | Configured     |

Table 3: Available CIPS IP presets

In all presets, the PS reference clock is set to 33.333 MHz, the PS I/O bank voltages are correctly set and UART0 is enabled (for debugging boot problems).

NOTE: The ps\_pmc\_fixed\_io preset is used by Block Automation if the *Apply Board Preset* option is *Yes* (see Figure 4).

The suffices that make up the names of the presets have the following meanings:

- Presets that include a suffix \_fixed\_io configure the PS reference clock, UART0, UART1, boot modes, and those PS interfaces that are fixed by the board design.ADM-PA120.
- Presets that include a suffix \_minimal only configure the PS reference clock, UART0 and boot modes, and omit configuring the rest of the PS I/O interfaces supported in the ADM-PA120.
- Presets that include a suffix \_linux additionally configure (i) Inter-Processor Interrupts (IPI) so that the APU and RPU can communicate with the PMC and (ii) all four Triple Timer/Counter (TTC) peripherals. This preset is suitable for running a Standalone ("bare metal") application or Petalinux / Yocto Linux in the APU.
- Presets that include a suffix \_qspis configure the PS QSPI Flash periperhal in "x4 Single" mode instead of "x4 Dual Parallel" mode; see box immediately below.

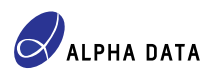

#### u-boot 2023.2 / 2024.1 Dual Parallel QSPI Flash issue

The ps\_pmc\_fixed\_io\_linux\_qspis preset is provided in order to work around an issue where uboot generated by Petalinux 2023.2 / 2024.1 (at least) does not successfully retrieve Petalinux images from QSPI Flash in "x4 Dual Parallel" mode. This preset works around the issue by configuring the QSPI Flash in "x4 Single" mode, which allows Petalinux to boot successfully at the cost of reduced Flash read/write performance and half of the expected Flash memory capacity. Refer to Section 5.3 for further details about this issue.

A CIPS IP preset is applied by customizing the CIPS IP instance and selecting it for **Board Interface**, as shown in Figure 6:

| Re-customize IP                     |                                                | ×             |
|-------------------------------------|------------------------------------------------|---------------|
| Control, Interfaces & Proces        | sing System (3.4)                              |               |
| 1 Documentation 🔅 Presets 🕞 I       | P Location                                     |               |
| Component Name versal_cips_0        |                                                |               |
| Design Flow Full System             | ~                                              |               |
| Presets                             |                                                |               |
| Board Interface                     | ps pmc fixed io linux 🗸                        |               |
| Boot Configuration                  | Custom 🗸                                       | C             |
| Clock Settings                      | Custom 🗸                                       | c             |
| Connectivity to MC via NoC          | Enable 🗸                                       | C             |
| I/O Peripherals                     | Custom 🗸                                       | C             |
| Debug                               | JTAG 🗸                                         | C             |
| Device Integrity                    | Custom 🗸                                       | C             |
| PS PL Connectivity                  | Custom 🗸                                       | C             |
| Enabled Presets                     |                                                |               |
| Connectivity to MC via NoC: PS to   | NoC Coherent Interface, RPU to NoC, PMC to NoC |               |
| Debug: JTAC                         | 3                                              |               |
| Note: IP configuration changes will | disable Block Automation.                      |               |
|                                     | < Back Next >                                  | Finish Cancel |

Figure 6: Applying a CIPS IP preset

NOTE: It is possible to change the preset after running Block Automation. Thus, a convenient way to generate a Block Diagram design capable of running Petalinux in the APU is to run Block Automation (see Section 3.1) and then change **Board Interface** to the ps pmc fixed io linux presets.

### 3.3 LPDDR4 SDRAM interfaces

In Versal architecture, memory controllers are built into the silicon and are considered part of the Network on Chip (NoC). The ADM-PA120 has four banks of LPDDR4 SDRAM and the board file accordingly provides pinouts and IP presets for them. The LPDDR4 SDRAM-related board interfaces defined in the ADM-PA120 board file are summarized in Table 4:

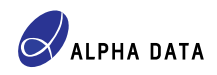

| Interface name    | Description                                                                   |
|-------------------|-------------------------------------------------------------------------------|
| lpddr4_b0_ch0     | Signals compromising the physical interface to LPDDR4 SDRAM bank 0 channel 0. |
| lpddr4_b0_ch1     | Signals compromising the physical interface to LPDDR4 SDRAM bank 0 channel 1. |
| lpddr4_b1_ch0     | Signals compromising the physical interface to LPDDR4 SDRAM bank 1 channel 0. |
| lpddr4_b1_ch1     | Signals compromising the physical interface to LPDDR4 SDRAM bank 1 channel 1. |
| lpddr4_b2_ch0     | Signals compromising the physical interface to LPDDR4 SDRAM bank 2 channel 0. |
| lpddr4_b2_ch1     | Signals compromising the physical interface to LPDDR4 SDRAM bank 2 channel 1. |
| lpddr4_b3_ch0     | Signals compromising the physical interface to LPDDR4 SDRAM bank 3 channel 0. |
| lpddr4_b3_ch1     | Signals compromising the physical interface to LPDDR4 SDRAM bank 3 channel 1. |
| lpddr4_b0_sys_clk | Differential reference clock for memory controller for LPDDR4 SDRAM bank 0.   |
| lpddr4_b1_sys_clk | Differential reference clock for memory controller for LPDDR4 SDRAM bank 1.   |
| lpddr4_b2_sys_clk | Differential reference clock for memory controller for LPDDR4 SDRAM bank 2.   |
| lpddr4_b3_sys_clk | Differential reference clock for memory controller for LPDDR4 SDRAM bank 3.   |

Table 4: Available LPDDR4 SDRAM-related interfaces

LPDDR4 SDRAM banks 0, 1 & 2 operate at LPDDR4-3900 data rate (1950 GT/s) whereas LPDDR4 SDRAM bank 3 operates at LPDDR4-3200 (1600 GT/s). The slower data rate for bank 3 is due to limitations of the VP1202 & VP1502 ASoCs in the -2MS speed grade.

The AXI NoC IP is used to implement LPDDR4 SDRAM controller(s), and there are several operations for interleaving LPDDR4 banks:

- No interleaving the AXI NoC IP instance controls a single LPDDR4 bank (0, 1, 2 or 3).
- Interleaving of two banks the AXI NoC IP instance controls either (i) LPDDR4 banks 0 & 1 or (ii) LPDDR4 banks 2 & 3.
- Interleaving of four banks the AXI NoC IP instance controls LPDDR4 banks 0, 1, 2 & 3.

Single-bank cases are illustrated in Figure 7a, Figure 7b, Figure 7c & Figure 7d, for LPDDR4 SDRAM banks 0, 1, 2 & 3 respectively:

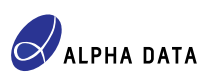

| ocumentation 🕞 IP Location                       |              |                |            |              |                 | •       |  |
|--------------------------------------------------|--------------|----------------|------------|--------------|-----------------|---------|--|
|                                                  | Compon       | ent Name a     | xi_noc_0   |              |                 |         |  |
|                                                  | Board        | General        | Inputs     | Outputs      | Connectivity    | QoS 4 > |  |
|                                                  | Associa      | te IP interfac | e with boa | rd interface |                 |         |  |
|                                                  | IP Inte      | rface          |            | Board        | Board Interface |         |  |
|                                                  | CH0_LF       | PDDR4_0        |            | Ipddr        | 4 b0 ch0        | •       |  |
|                                                  | CH0_LF       | DDR4_1         |            | Custo        | m               | •       |  |
|                                                  | CH0_LF       | PDDR4_2        |            | Custo        | m               |         |  |
|                                                  | CH0_LF       | CH0_LPDDR4_3   |            |              | Custom          |         |  |
| + SOD_AXI MOD_AXI +                              | CH1_LPDDR4_0 |                |            | Ipddr        | 4 b0 ch0        |         |  |
| + sys_dk0 CH0_LPDDR4_0 X<br>aclk0 CH1_LPDDR4_0 X | CH1_LPDDR4_1 |                |            | Custo        | m               |         |  |
|                                                  | CH1_LF       | DDR4_2         |            | Custo        | m               |         |  |
|                                                  | CH1_LF       | PDDR4_3        |            | Custo        | m               |         |  |
|                                                  | sys_clk0     | D              |            | Ipddr        | 4 b0 sys clk    |         |  |
|                                                  | sys_clk      | 1              |            | Custo        | m               |         |  |
|                                                  | sys_clk2     | 2              |            | Custo        | m               |         |  |
|                                                  | sys_clk3     | 3              |            | Custo        | m               |         |  |
|                                                  | Clea         | ar Board Par   | ameters    |              |                 |         |  |

(a) AXI NoC IP configured for bank 0

|                      | Compor  | ient Name                                   | axi noc 0 |         |                     |           |  |  |  |
|----------------------|---------|---------------------------------------------|-----------|---------|---------------------|-----------|--|--|--|
|                      | Board   | General                                     | Inputs    | Outputs | Connectivity        | QoS ⊲ ▶ ≣ |  |  |  |
|                      | Associa | Associate IP interface with board interface |           |         |                     |           |  |  |  |
|                      | IP Inte | erface                                      |           | Boa     | Board Interface     |           |  |  |  |
|                      | CH0_L   | CH0_LPDDR4_0                                |           |         | Ipddr4 b2 ch0       |           |  |  |  |
|                      | CH0_L   | CH0_LPDDR4_1                                |           |         | Custom              |           |  |  |  |
|                      | CH0_L   | CH0_LPDDR4_2                                |           |         | Custom •            |           |  |  |  |
|                      | CH0_L   | CH0_LPDDR4_3                                |           |         | Custom *            |           |  |  |  |
| + 500_AXI M00_AXI +  | CH1_U   | CH1_LPDDR4_0                                |           |         | Ipddr4 b2 ch1 *     |           |  |  |  |
| acik0 CH1_LPDDR4_0 X | CH1_L   | CH1_LPDDR4_1                                |           |         | Custom *            |           |  |  |  |
|                      | CH1_U   | CH1_LPDDR4_2                                |           |         | Custom 👻            |           |  |  |  |
|                      | CH1_U   | CH1_LPDDR4_3                                |           |         | Custom +            |           |  |  |  |
|                      | sys_clk | sys_clk0                                    |           |         | Ipddr4 b2 sys clk * |           |  |  |  |
|                      | sys_clk | sys clk1                                    |           |         | Custom              |           |  |  |  |
|                      | sys_clk | sys_clk2                                    |           |         | Custom              |           |  |  |  |
|                      | svs clk | sys_cik3                                    |           |         | Custom *            |           |  |  |  |
|                      | sys_clk | sys_clk3                                    |           |         | tom                 | •         |  |  |  |

(c) AXI NoC IP configured for bank 2

|                             |         |                                             |           |         |                 | _       |  |  |  |
|-----------------------------|---------|---------------------------------------------|-----------|---------|-----------------|---------|--|--|--|
| (I NoC (1.1)                |         |                                             |           |         |                 | Ľ       |  |  |  |
| Documentation 🕒 IP Location |         |                                             |           |         |                 |         |  |  |  |
|                             | Compor  | ent Name                                    | axi_noc_0 |         |                 |         |  |  |  |
|                             | Board   | General                                     | Inputs    | Outputs | Connectivity    | QoS ⊲ ▶ |  |  |  |
|                             | Associa | Associate IP interface with board interface |           |         |                 |         |  |  |  |
|                             | IP Inte | IP Interface                                |           |         | Board Interface |         |  |  |  |
|                             | CH0_L   | CH0_LPDDR4_0                                |           |         | Ipddr4 b1 ch0   |         |  |  |  |
|                             | CH0_L   | CH0_LPDDR4_1                                |           |         | Custom          |         |  |  |  |
|                             | CH0_L   | CH0_LPDDR4_2                                |           |         | Custom          |         |  |  |  |
|                             | CH0_L   | CH0_LPDDR4_3                                |           |         | Custom          |         |  |  |  |
| + S00_AXI M00_AXI +         | CH1_L   | CH1_LPDDR4_0                                |           |         | lpddr4 b1 ch1   |         |  |  |  |
| acik0 CH1_LPDDR4_0 E        | CH1_L   | CH1_LPDDR4_1                                |           |         | Custom          |         |  |  |  |
|                             | CH1_L   | CH1_LPDDR4_2                                |           |         | Custom          |         |  |  |  |
|                             | CH1_L   | PDDR4_3                                     |           | Custo   | m               | •       |  |  |  |
|                             | sys_clk | 0                                           |           | lpddr   | 4 b1 sys clk    |         |  |  |  |
|                             | sys_clk | sys_clk1                                    |           |         | Custom          |         |  |  |  |
|                             | sys_clk | 2                                           |           | Custo   | m               |         |  |  |  |
|                             | sys clk | 3                                           |           | Custo   | m               |         |  |  |  |
|                             | Cle     | ar Board Par                                | rameters  | ]       |                 |         |  |  |  |
|                             |         |                                             |           |         |                 |         |  |  |  |

(b) AXI NoC IP configured for bank 1

| Re-customize iP                                   |          |                |            |               |              |         |
|---------------------------------------------------|----------|----------------|------------|---------------|--------------|---------|
| XI NoC (1.1)                                      |          |                |            |               |              | E       |
| Documentation 🕒 IP Location                       |          |                |            |               |              |         |
|                                                   | Compone  | ent Name       | ixi_noc_0  |               |              |         |
|                                                   | Board    | General        | Inputs     | Outputs       | Connectivity | QoS 🔄 🕨 |
|                                                   | Associat | te IP interfac | e with boa | ard interface |              |         |
|                                                   | IP Inte  | rface          |            | Board         | I Interface  |         |
|                                                   | CH0_LP   | DDR4_0         |            | Ipddr         | 4 b3 ch0     | •       |
|                                                   | CH0_LP   | DDR4_1         |            | Custo         | m            | •       |
|                                                   | CH0_LP   | DDR4_2         |            | Custo         | m            | -       |
|                                                   | CH0_LP   | DDR4_3         |            | Custo         | m            |         |
| + 500_AXI M00_AXI +                               | CH1 LP   | DDR4 0         |            | lpddr         | 4 b3 ch1     |         |
| + sys_clk0 CH0_LPDDR4_0 🕅<br>aclk0 CH1_LPDDR4_0 🕅 | CH1 IP   | DDR4 1         |            | Custo         | m            |         |
|                                                   | CH1 LP   | DDR4 2         |            | Custo         | m            |         |
|                                                   | CH1 IR   |                |            | Custo         | m            |         |
|                                                   | sys clif | )              |            | Inddr         | 4 b3 svs clk |         |
|                                                   | eve cikt |                |            | Custo         | m            |         |
|                                                   | sys_cik  | ·              |            | Custo         |              |         |
|                                                   | SyS_CIK2 | <u>.</u>       |            | Custo         |              |         |
|                                                   | sys_clk: | \$             |            | Custo         | m            | ţ       |
|                                                   | Clea     | ar Board Par   | ameters    | ]             |              |         |
|                                                   |          |                |            |               |              |         |

(d) AXI NoC IP configured for bank 3

Dual-bank interleave cases are illustrated in Figure 8a & Figure 8b:

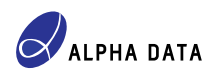

| KI NoC (1.1)                                         |          |               |            |              |              |       |     | A                                                                                                    | XI NoC (1  | .1)                 |         |               |             |              |              |       |
|------------------------------------------------------|----------|---------------|------------|--------------|--------------|-------|-----|----------------------------------------------------------------------------------------------------|------------|---------------------|---------|---------------|-------------|--------------|--------------|-------|
| Documentation 🛛 🖨 IP Location                        |          |               |            |              |              |       |     | 0                                                                                                    | Documentat | ion 🛛 🖨 IP Location |         |               |             |              |              |       |
|                                                      | Compone  | ent Name      | axi_noc_0  |              |              |       |     |                                                                                                    |            |                     | Compor  | nent Name     | axi_noc_0   |              |              |       |
|                                                      | Board    | General       | Inputs     | Outputs      | Connectivity | QoS 4 | ▶ ≡ |                                                                                                    |            |                     | Board   | General       | Inputs      | Outputs      | Connectivity | QoS 4 |
|                                                      | Associat | te IP interfa | e with boa | rd interface |              |       |     |                                                                                                    |            |                     | Associa | te IP interfa | ce with boa | rd interface |              |       |
|                                                      | IP Inte  | rface         |            | Board        | Interface    |       |     |                                                                                                    |            |                     | IP Inte | erface        |             | Board        | Interface    |       |
|                                                      | CH0_LP   | PDDR4_0       |            | lpddr        | 4 b0 ch0     |       | *   |                                                                                                    |            |                     | CH0_L   | PDDR4_0       |             | lpddr        | 4 b2 ch0     |       |
|                                                      | CH0_LP   | PDDR4_1       |            | lpddr        | 4 b1 ch0     |       | •   |                                                                                                    |            |                     | CH0_L   | PDDR4_1       |             | lpddr        | 4 b3 ch0     |       |
|                                                      | CH0_LP   | PDDR4_2       |            | Custo        | im           |       | -   | = + 500_AM + 000_AM + 5<br>= + 500_AM + 000_AM + 5<br>= + 99_4K1 - CH1_FD004_0 D<br>= + 99_4K1 - CH0_FD004_0 D | CH0_L      | PDDR4_2             |         | Custo         | m           |              |              |       |
|                                                      | CH0_LP   | PDDR4_3       |            | Custo        | im           |       | *   |                                                                                                    | CH0_L      | PDDR4_3             |         | Custo         | m           |              |              |       |
| + S00_AXI CH0_LPDDR4_0 X<br>+ sys_dk0 CH1_LPDDR4_0 X | CH1_LP   | PDDR4_0       |            | Ipddr        | 4 b0 ch1     |       | -   |                                                                                                    | CH1_L      | PDDR4_0             |         | lpddr         | 4 b2 ch1    |              |              |       |
| + sys_dk1 CH0_LPDDR4_1 X                             | CH1_LP   | PDDR4_1       |            | lpddr        | 4 b1 ch1     |       | •   |                                                                                                    | CH1_L      | PDDR4_1             |         | lpddr         | 4 b3 ch1    |              |              |       |
| CH1_LPDDR4_1                                         | CH1_LP   | DDR4_2        |            | Custo        | im           |       | *   |                                                                                                    |            | CH1_LPDDR4_1        | CH1_L   | PDDR4_2       |             | Custo        | m            |       |
|                                                      | CH1_LP   | PDDR4_3       |            | Custo        | im           |       | -   |                                                                                                    |            |                     | CH1_L   | PDDR4_3       |             | Custo        | m            |       |
|                                                      | sys_clk0 | D             |            | Ipddr        | 4 b0 sys clk |       | *   |                                                                                                    |            |                     | sys_clk | 0             |             | Ipddr        | 4 b2 sys clk |       |
|                                                      | sys_clk1 | 1             |            | Ipddr        | 4 b1 sys clk |       | ~   |                                                                                                    |            |                     | sys_clk | :1            |             | lpddr        | 4 b3 sys clk |       |
| sy                                                   | sys_clk2 | 2             |            | Custo        | im           |       | *   |                                                                                                    |            |                     | sys_clk | 2             |             | Custo        | m            |       |
|                                                      | sys_clk3 | 3             |            | Custo        | im           |       | *   |                                                                                                    |            |                     | sys_clk | 3             |             | Custo        | m            |       |
|                                                      | Clea     | ar Board Pa   | ameters    | ]            |              |       |     |                                                                                                    |            |                     | Cle     | ar Board Pa   | rameters    | ]            |              |       |

(a) AXI NoC IP configured for banks 0 & 1

(b) AXI NoC IP configured for banks 2 & 3

Finally, Figure 9 illustrates the quad-bank interleave case:

|                                              | Compon       | ent Name a     | xi_noc_0   |                   |               |       |  |
|----------------------------------------------|--------------|----------------|------------|-------------------|---------------|-------|--|
|                                              | Board        | General        | Inputs     | Outputs           | Connectivity  | QoS 🔄 |  |
|                                              | Associa      | te IP interfac | e with boa | rd interface      |               |       |  |
|                                              | IP Inte      | rface          |            | Board             | I Interface   |       |  |
|                                              | CH0_LF       | PDDR4_0        |            | lpddr             | 4 b0 ch0      | ,     |  |
|                                              | CH0_LF       | PDDR4_1        |            | lpddr             | 4 b1 ch0      |       |  |
| M00_AXI +                                    | CH0_LPDDR4_2 |                |            | Ipddr             | Ipddr4 b2 ch0 |       |  |
| + S00_AXI CH0_LPDDR4_0 XI<br>CH1_LPDDR4_0 XI | CH0_LF       | PDDR4_3        |            | lpddr             | 4 b3 ch0      | ,     |  |
| + sys_clk0<br>+ sys_clk1 CH0_LPDDR4_1        | CH1_LF       | PDDR4_0        |            | lpddr             | 4 b0 ch1      |       |  |
| + sys_clk2 CH0_LPDDR4_1 2                    | CH1_LF       | DDR4_1         |            | lpddr             | 4 b1 ch1      | ,     |  |
| aclk0 CH1_LPDDR4_2 2                         | CH1 LF       | PDDR4 2        |            | lpddr             | 4 b2 ch1      |       |  |
| CH1_LPDDR4_3                                 | CH1 LE       | PDDR4 3        |            | lpddr             | 4 b3 ch1      |       |  |
|                                              | svs clk0     |                |            | Ipddr             | 4 b0 svs clk  |       |  |
|                                              | ove cik1     |                |            | Inddr4 b1 sys clk |               |       |  |
|                                              | sys_ciki     |                |            | Inddr             | 4 b2 svs clk  |       |  |
|                                              | Sys_Cita     | 2              |            | ipuui             | 4 DZ SYS CIK  |       |  |

Figure 9: AXI NoC IP configured for banks 0, 1, 2 & 3

#### Interleaving LPDDR4 SDRAM bank 3

NOTE: Because LPDDR4 SDRAM bank 3 operates at LPDDR4-3200 data rate, interleaving it with bank 2 or with banks 0, 1 & 2 reduces the data rate of the other bank(s) to LPDDR4-3200.

Setting the board interfaces as described above is sufficient to correctly configure all of the LPDDR4 SDRAMrelated properties of the AXI NoC IP such as memory timings and geometry. The pinout(s) for the chosen

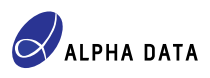

LPDDR4 SDRAM bank(s) are defined by the board file, and therefore the designer need not provide constraints files that define LPDDR4 SDRAM bank pinouts.

However, some LPDDR4-related settings can still be tweaked by the designer. For example:

- DBI usage for reads
- DBI usage for writes
- Individual memory timings (e.g. t<sub>FAW</sub>)

### 3.4 Differential clock interfaces

The board file defines various differential clock board interfaces:

- GT Quad reference clocks for all GT Quads used in the ADM-PA120.
- PL (fabric) clocks, connected to clock-capable pins.

Please see the **Board** tab in IP Integrator to see the complete list of differential clocks defined by the board file. These clocks can be used in a Block Diagram design by right-clicking on an item and selecting **Connect Board Component**:

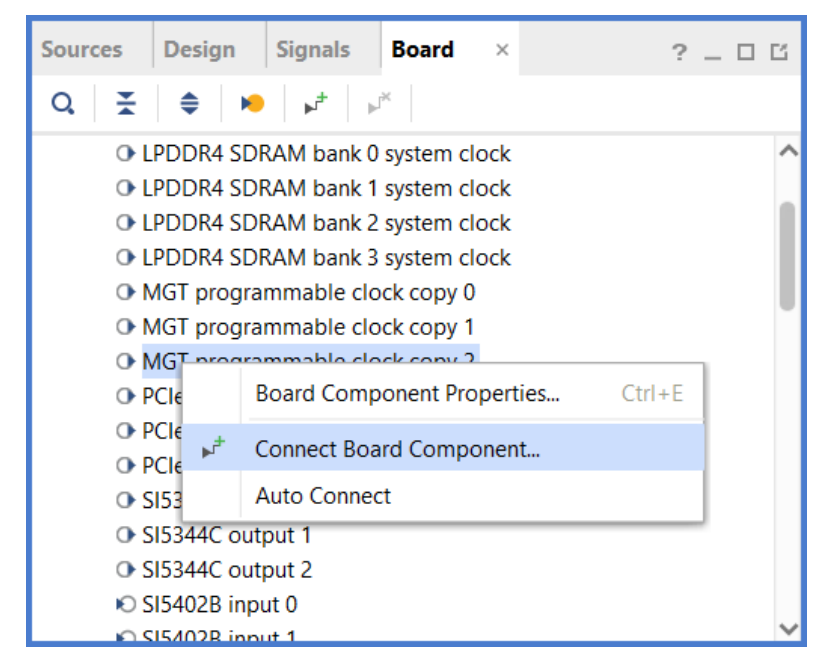

Figure 10: Connecting a board file-defined clock

On doing so, a list of compatible IPs and IP interfaces is offered to the designer:

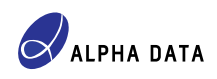

| Connect Board Component<br>Select an IP block interface for connecting board comp<br>programmable clock copy 2'.                                                                                                    | onent 'MGT                      |
|----------------------------------------------------------------------------------------------------|---------------------------------|
| Q \ ጟ   ≑                                                                                                    |                                 |
| Name                                                                                                    | VLNV                            |
| ✓ + Utility Buffer                                                                                                    | xilinx.com:ip:util_ds_buf:2.2 ^ |
| CLK_IN_D     CLK_IN_D     CLK_IN_D |                                 |
| CLK_IN_D1                                                                                                    |                                 |
| CLK_IN_D2     O     CLK_IN_D2     O     O    | -                               |
| AXI NoC                                                                                                    | xilinx.com:ip:axi_noc:1.1       |
| sys_clk0                                                                                                    |                                 |
| sys_clk1                                                                                                    |                                 |
| sys_clk2                                                                                                    |                                 |
| <ul> <li>⊕ sys_clk3</li> </ul>                                                                                                    |                                 |
| <ul> <li>+ Simulation Clock and Reset Generator</li> </ul>                                                                                                    | xilinx.com:ip:clk_gen_sim:1     |
| <                                                                                                    | >                               |
|                                                                                                    | OK Cancel                       |

Figure 11: Choosing an IP and IP interface to use with a board-file defined clock

Vivado then creates an instance of the chosen IP, creates an interface port appropriate for the chosen clock and connects the two together. Figure 12 shows the outcome of this process for a board file-defined mgt\_-progclk 2:

| Diagram                                                                                                    | ? _ D @ X |
|----------------------------------------------------------------------------------------------------|-----------|
| $\textcircled{\begin{tabular}{ c c c c } \hline $Q$ & $Q$ & $X$ & $Q$ & $Q$ & $X$ & $Q$ & $A$ & $A$$ | ~ ¢       |
| Zoom Fit (Ctrl+0)                                                                                                    |           |
| mgt_progclk_2util_ds_buf_0                                                                                                    |           |
| + CLK_IN_D IBUF_OUT[0:0]                                                                                                    |           |
| BUF_DS_CEB[0:0] BUF_DS_ODIV2[0:0]                                                                                                    |           |
| Utility Buffer                                                                                                    |           |
|                                                                                                    |           |
|                                                                                                    |           |
|                                                                                                    |           |

Figure 12: Board file-defined clock connected to chosen IP

Note that when connecting a board-file defined clock to an instance of the Utility Buffer IP, the correct IP interface *must* be selected based on the type of buffer that the board file requires for a particular clock. For example, for mgt\_progclk\_0, the instantiated Utility Buffer IP instance is configured to have a CONFIG.C\_BUF\_TYPE parameter of IBUFDS\_GTME5, so that the IP interface selected must be CLK\_IN\_D1. Table 5 below details the correct Utility Buffer IP interface to use for a given board-file defined clock.

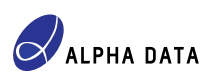

| Board clock name           | CONFIG.C_BUF_TYPE | Utility Buffer IP Interface |
|----------------------------|-------------------|-----------------------------|
| itu_10mhz                  | IBUFDS            | CLK_IN_D                    |
| lpddr4_b0_sys_clk          | IBUFDS            | CLK_IN_D                    |
| lpddr4_b1_sys_clk          | IBUFDS            | CLK_IN_D                    |
| lpddr4_b2_sys_clk          | IBUFDS            | CLK_IN_D                    |
| lpddr4_b3_sys_clk          | IBUFDS            | CLK_IN_D                    |
| mgt_progclk_0              | IBUFDS_GTME5      | CLK_IN_D1                   |
| mgt_progclk_1              | IBUFDS_GTME5      | CLK_IN_D1                   |
| mgt_progclk_2              | IBUFDSGTE         | CLK_IN_D                    |
| <pre>pcie_lcl_refclk</pre> | IBUFDSGTE         | CLK_IN_D                    |
| pcie_refclk_0              | IBUFDSGTE         | CLK_IN_D                    |
| pcie_refclk_1              | IBUFDSGTE         | CLK_IN_D                    |
| si5344_out0                | IBUFDS_GTME5      | CLK_IN_D1                   |
| si5344_out1                | IBUFDS_GTME5      | CLK_IN_D1                   |
| si5344_out2                | IBUFDSGTE         | CLK_IN_D                    |
| si5402_out1                | IBUFDSGTE         | CLK_IN_D                    |
| si5402_out2                | IBUFDSGTE         | CLK_IN_D                    |
| si5402_out3                | IBUFDS_GTME5      | CLK_IN_D1                   |
| si5402_out4                | IBUFDS_GTME5      | CLK_IN_D1                   |
| si5402_out5                | IBUFDS            | CLK_IN_D                    |
| si5402_out6                | IBUFDS_GTME5      | CLK_IN_D1                   |
| si5402_out7                | IBUFDS_GTME5      | CLK_IN_D1                   |

Table 5: Utility Buffer IP interface requirement by board clock

#### Issue affecting Utility Buffer IP configured as IBUFDS\_GTME5 buffer type

When the Utility Buffer IP is configured as IBUFDS\_GTME5 buffer type as a result of using it with a differential clock board interface, incorrect board constraints are generated when the IP is synthesized. See Section 5.2 for more details about this issue.

### 3.5 Single-ended clock interfaces

The board file defines one single-ended clock board interface: fabric\_clk.

Few IPs are provided by Vivado that can make use of such a board interface, most notably Clock Wizard IP, but the interface is nevertheless provided for completeness. Connecting a single-ended clock board interface can be done in a similar manner to that of a differential clock, as described in Section 3.4.

#### Issue affecting single-ended board clock interfaces in Vivado 2024.x

Single-ended clock board interfaces cannot be connected to any IPs in Vivado 2024.x IP Integrator. See Section 5.1 for more details of about this issue.

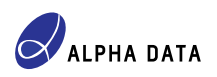

## 3.6 General purpose I/O (GPIO) interfaces

The board file defines the following GPIO-style interfaces:

| [                |                                                                                                    |
|------------------|----------------------------------------------------------------------------------------------------|
| Interface name   | Description                                                                                                 |
| board_monitoring | Board monitoring signals (1 bit input only)<br>[0] fan_fail_l                                               |
| pmod_io          | PMOD connector (8 bits input / output)<br>[7:0] pmod_io[7:0]                                                |
| qsfp0_mgmt_out   | QSFP-DD 0 management signals (2 bits output only)<br>[0] qsfp0_reset_l<br>[1] qsfp0_lpmode                  |
| qsfp1_mgmt_out   | QSFP-DD 1 management signals (2 bits output only)<br>[0] qsfp1_reset_l<br>[1] qsfp1_lpmode                  |
| qsfp1_mgmt_out   | QSFP-DD 2 management signals (2 bits output only)<br>[0] qsfp2_reset_l<br>[1] qsfp2_lpmode                  |
| si5344_mgmt_in   | SI5344 status signals (3 bits input only)<br>[0] si5344_intr_n<br>[1] si5344_lol_xaxb_n<br>[2] si5344_lol_n |
| si5344_mgmt_out  | SI5344 reset signal (1 bit input / output)<br>[0] si5344_rst_n                                              |
| si5402_gpio      | SI5402 general purpose I/O signals (3 bits input / output)<br>[2:0] si5402_gpio[2:0]                        |
| si5402_mgmt_out  | SI5402 reset signal (1 bit input / output)<br>[0] si5402_rst_n                                              |
| spare_wp         | Write protect for user-definable I <sup>2</sup> C EEPROM<br>[0] spare_wp                                    |
| user_led         | User-definable LEDs (6 bits output only)<br>[5:0] user_led_g_l[5:0]                                         |
| user_switch      | User-definable switches (2 bits input only)<br>[1:0] user_sw_[1:0]                                          |

Table 6: Available GPIO-style interfaces

The GPIO interfaces can be used in a Block Diagram design by right-clicking on an item and selecting *Connect Board Component*. For an example of this method of connecting a board interface to an IP instance, see Section 3.4.

Alternatively, a compatible IP may be instantiated (for example, AXI GPIO) and customized to set its IP interfaces. For example, Figure 13 shows an AXI GPIO IP instance configured to use the si5344\_mgmt\_in and si5344\_mgmt\_out GPIO-style board interfaces:

| Re-customize IP                         |         |                                            |                 | ×      |  |  |  |
|-----------------------------------------|---------|--------------------------------------------|-----------------|--------|--|--|--|
| AXI GPIO (2.0)  Documentation PLocation |         |                                            |                 |        |  |  |  |
| Show disabled ports                     | Compon  | ent Name axi_gpio_(                        | )               |        |  |  |  |
|                                         | Board   | IP Configuration                           |                 |        |  |  |  |
|                                         | Associa | ssociate IP interface with board interface |                 |        |  |  |  |
|                                         | IP Inte | rface                                      | Board Interface |        |  |  |  |
| CH S AXI GPIO +                         | GPIO    |                                            | si5344 mgmt in  | -      |  |  |  |
| - s_axi_aclk GPIO2 +                    | GPIO2   |                                            | si5344 mgmt out | -      |  |  |  |
| • s_axi_aresetn ip2intc_irpt            | Clea    | ar Board Parameters                        |                 |        |  |  |  |
|                                         | Enabl   | e Interrupt                                |                 |        |  |  |  |
|                                         |         |                                            | ОК              | Cancel |  |  |  |

Figure 13: Configuring IP Interfaces of an AXI GPIO IP instance

# 3.7 I<sup>2</sup>C interfaces

The board file defines the following I<sup>2</sup>C interfaces:

| Interface name | Description                                                                                                    |
|----------------|----------------------------------------------------------------------------------------------------|
| qsfp0_i2c      | QSFP-DD 0 module management interface; use I <sup>2</sup> C address 0x50.                                                                                                    |
| qsfp1_i2c      | QSFP-DD 1 module management interface; use I <sup>2</sup> C address 0x50.                                                                                                    |
| qsfp2_i2c      | QSFP-DD 2 module management interface; use I <sup>2</sup> C address 0x50.                                                                                                    |
| si5344_i2c     | Management interface for SI5344C jitter attenuator; use I <sup>2</sup> C address 0x68. This interface is also connected to the user-definable I2C EEPROM at I2C address 0x50. |
| si5402_i2c     | Management interface for SI5402B network synchronizer; use I <sup>2</sup> C address 0x58.                                                                                     |

Table 7: Available I<sup>2</sup>C interfaces

The I<sup>2</sup>C interfaces can be used in a Block Diagram design by right-clicking on an item and selecting *Connect Board Component*. For an example of this method of connecting a board interface to an IP instance, see Section 3.4.

Alternatively, a compatible IP may be instantiated (for example, AXI GPIO) and customized to set its IP interfaces. For example, Figure 14 shows an AXI IIC IP instance configured to use the qsfpdd0\_i2c board interface:

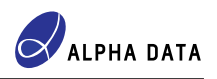

| Re-customize IP                                    |                                                 | X                                              |
|----------------------------------------------------|-------------------------------------------------|------------------------------------------------|
| AXI IIC (2.1)<br>Occumentation PLocation           |                                                 |                                                |
| Show disabled ports                                | Component Name axi_                             | iic_0                                          |
| :: + S_AXI IIC +    <br>s_axi_aclk iic2intc_irpt - | Associate IP interface v<br>IP Interface<br>IIC | with board interface Board Interface qsfp0 i2c |
| • s_axi_aresetn gpo[0:0] •                         | Clear Board Param                               | neters                                         |
|                                                    |                                                 | OK Cancel                                      |

Figure 14: Configuring the IP Interface of an AXI IIC IP instance

# 4 Board features without board file support

### 4.1 PCIe connector

No board interfaces or IP presets are defined for the CPM PCIe blocks within the CIPS IP because (as of Vivado 2024.2) the CIPS IP does not have any board interface properties for its CPM PCIe module.

# 5 Known issues

This section describes issues that impact use of an ADM-PA120 board file in Vivado.

### 5.1 Single-ended clock board interfaces cannot be connected in IPI

In Vivado 2024.1 and 2024.2, IP Integrator does not permit single-ended clock interfaces defined in the board file to be connected to IPs, as in the example given in Figure 11; upon right-clicking such a clock interface, no IP choices are offered. It is unclear whether this is a bug introduced in Vivado 2024.1 or a permanent intentional change in Vivado.

However, it remains possible to set the board interface properties CONFIG.CONFIG.CLK\_IN1\_BOARD\_INTER-FACE & CONFIG.CONFIG.CLK\_IN2\_BOARD\_INTERFACE for the Clock Wizard IP, either via Tcl scripting or using the Clock Wizard's IP configuration GUI.

### 5.2 Incorrect board constraints for Utility Buffer IP configured as IBUFDS\_GTME5

In Vivado versions up to and including 2024.2, when the Utility Buffer IP is configured to use a differential clock board interface whose IP preset configures the Utility Buffer to be of type IBUFDS\_GTME5, incorrect board con-

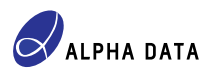

straints are generated when the IP or block diagram is synthesized. This results in the PACKAGE\_PIN properties of top-level ports remaining undefined, with implementation failing at the Placement step.

The main symptom of this issue, besides failure of the Placement step, is that each implementation step, beginning with Design Initialization, results in two critical warnings of the form

for each affected differential clock interface used. The cause is the constraints generated by the Utility Buffer IP, for example in the file top mgt progclk 0 0 board.xdc:

set\_property BOARD\_PART\_PIN {mgt\_progclk\_0\_n} [get\_ports IBUF\_DS\_N]
set\_property BOARD\_PART\_PIN {mgt\_progclk\_0\_p} [get\_ports IBUF\_DS\_P]

The IBUF\_DS\_N & IBUF\_DS\_P ports do not exist in a Utility Buffer IP instance that is configured as buffer type IBUFDS\_GTME5.

The differential clock board interfaces affected by this issue are all of the clocks listed in Table 5 where CON-FIG.C\_BUF\_TYPE is IBUFDS\_GTME5. The solution is to include a user-created constraints (.xdc) file in the Vivado project that provides PACKAGE\_PIN values for the affected top-level ports.

# 5.3 u-boot 2023.2 / 2024.1 (at least) fails to boot Petalinux from QSPI Flash in "x4 Dual Parallel" mode

The u-boot binary generated by Petalinux 2023.2 & 2024.1 (at least) fails to retrieve boot.scr, the kernel image etc. from QSPI Flash when the PS QSPI Flash controller is configured to operate in "x4 Dual Parallel" mode. A symptom of the problem is the following error message issued by u-boot:

```
U-Boot 2024.01 (May 14 2024 - 03:31:48 +0000)
```

```
CPU: Versal
Silicon: v2
Chip: v2
Model: Xilinx Versal
DRAM: 2 GiB (effective 16 GiB)
EL Level: EL2
Core: 31 devices, 19 uclasses, devicetree: board
MMC: mmc@f1050000: 0
Loading Environment from SPIFlash... zynqmp_qspi spi@f1030000: Invalid chip
select 0:0 (err=-19)
**** Warning - spi flash probe bus cs() failed, using default environment
```

This issue is currently under investigation to determine the range of Petalinux versions affected and possible workarounds.

A verified workaround is to use the ps\_pmc\_fixed\_io\_linux\_qspis CIPS IP preset, as described in Section 3.2.

# 6 Related documents

- 1. UG895 Vivado Design Suite User Guide: System-Level Design Entry, AMD Inc. (formerly Xilinx Inc.)
- UG994 Vivado Design Suite User Guide: Designing IP Subsystems Using IP Integrator, AMD Inc. (formerly Xilinx Inc.)
- PG313 LogiCORE IP Product Guide "Versal Adaptive SoC Programmable Network on Chip and Integrated Memory Controller", AMD Inc. (formerly Xilinx Inc.)

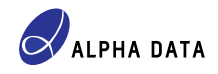

- 4. PG352 LogiCORE IP Product Guide "Control Interfaces and Processing System", AMD Inc. (formerly Xilinx Inc.)
- 5. AD-UG-1492 ADM-PA120 User Manual, Alpha Data Parallel Systems Ltd.

# **Document version history**

| Document version | Notes            |
|------------------|------------------|
| 1.0              | Initial version. |

# © 2025 Copyright Alpha Data Parallel Systems Ltd. All rights reserved.

This publication is protected by Copyright Law, with all rights reserved. No part of this publication may be reproduced, in any shape or form, without prior written consent from Alpha Data Parallel Systems Ltd.

### Head Office

US Office

| Address:   | Suite L4A, 160 Dundee Street | Suite 250, 10822 West Toller Drive                |
|------------|------------------------------|---------------------------------------------------|
|            | Edinburgh, EH11 1DQ, UK      | Deer Creek Technology Center, Littleton, CO 80127 |
| Telephone: | +44 131 558 2600             | (303) 954 8768                                    |
| Fax:       | +44 131 558 2700             | (866) 820 9956 - toll free                        |
| email:     | sales@alpha-data.com         | sales@alpha-data.com                              |
| website:   | www.alpha-data.com           | www.alpha-data.com                                |
|            |                              |                                                   |

All trademarks are the property of their respective owners.